# Liquidating an Account

10/01/2024 10:08 am EDT

An option to withdrawal money from an account is through the process of liquidating an account. Within the Structured Income Planning page, you can create your own liquidation plan for the accounts. Below are the step-by-step instructions on how to liquidate an account.

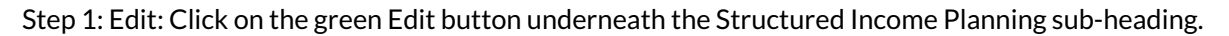

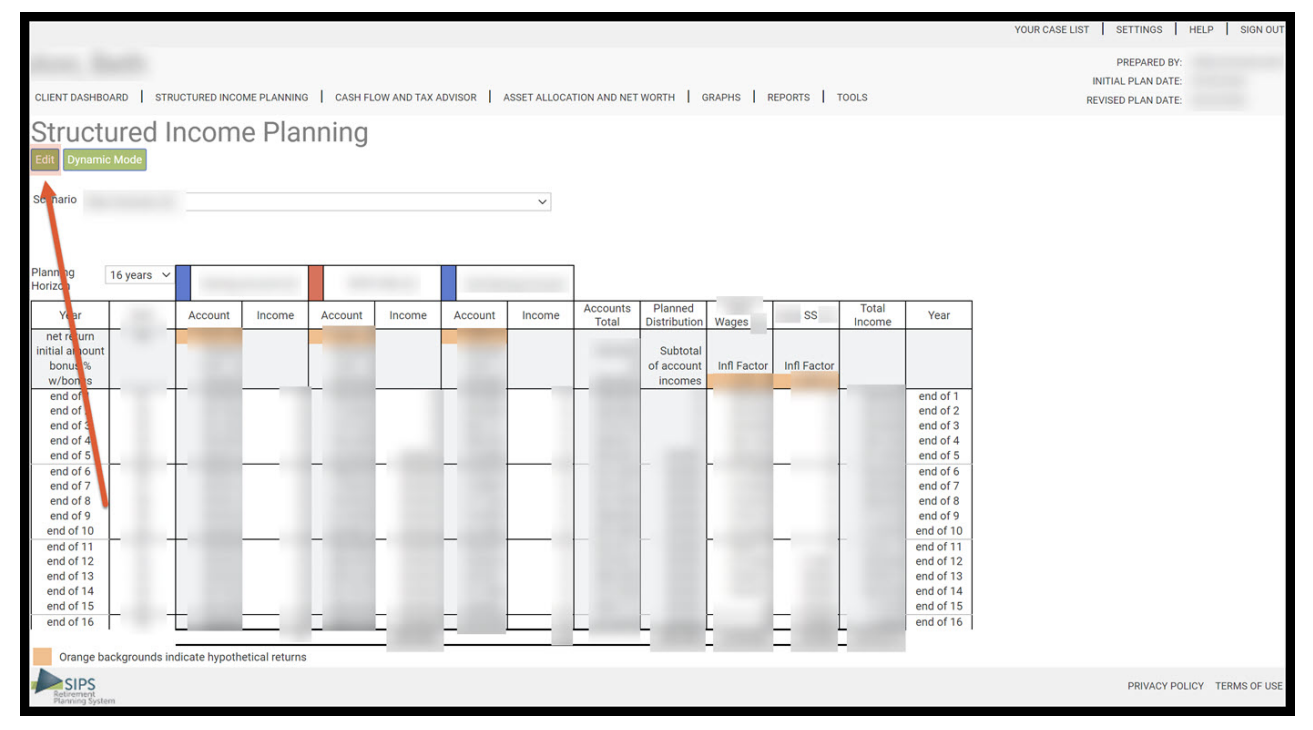

Step 2: Manage: Click on the green Manage button that is located in the Income column for whichever account you would like to liquidate money from.

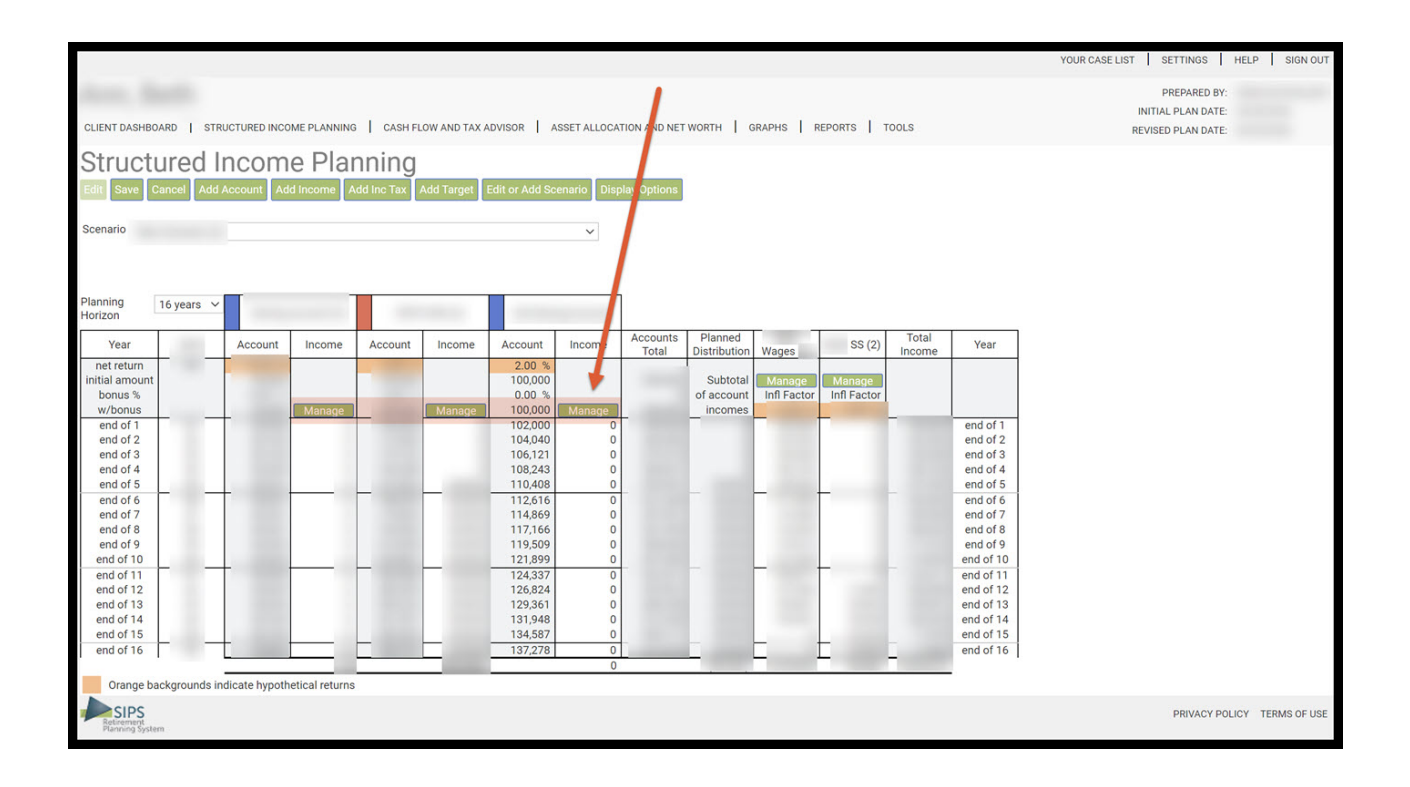

### Step 3: Liquidate or Annuitize: Click on the Liquidate account (in so many years) radio button.

|                                        |                                                     |                                                                   |                             | YOUR             | CASE LIST SETTINGS      | HELP          | SIGN OUT   |
|----------------------------------------|-----------------------------------------------------|-------------------------------------------------------------------|-----------------------------|------------------|-------------------------|---------------|------------|
| Manage Accour                          | ht                                                  |                                                                   |                             |                  |                         |               |            |
| Save Cancel View / Edit Income         | View / Edit Death Benefit View / Edit Actual Values |                                                                   |                             |                  |                         |               |            |
|                                        |                                                     |                                                                   |                             |                  |                         |               |            |
| Account name                           |                                                     | Structured Income Tune                                            |                             |                  | Income Data             |               |            |
| Initial account balance                |                                                     | Income Riders                                                     | ADD INCOME                  | Year             | Income                  | Variable      | *          |
|                                        |                                                     | <ul> <li>Start payout from income rider</li> </ul>                |                             |                  |                         |               |            |
| Hypothetical return                    | %                                                   |                                                                   | Pick year(s)                | 2                |                         |               |            |
| Bonus                                  | 0.0 %                                               |                                                                   | OR                          | 4                |                         |               |            |
| Ontinnel                               |                                                     | Liquidate or annuitize                                            | Start year for rest of plan | 5                |                         |               |            |
| Account description                    |                                                     |                                                                   | OR                          | 6                |                         |               |            |
| Optional account company               |                                                     | <ul> <li>Liquidate account (in so many years)</li> </ul>          |                             | 8                |                         |               |            |
| Other                                  |                                                     |                                                                   | Start year for X years      | 9                |                         |               |            |
| Tax calculation option                 | Tax Income Distributions (Qualified)                | Withdrawals                                                       | 0                           | 10               |                         |               |            |
|                                        | Tax income Distributions (Qualified)                | Annual fixed withdrawal                                           | Pielesson (a) to more sure  | 11               |                         |               |            |
| Add money later - deferred account     |                                                     | Annual percentage withdraway                                      | Pick year(s) to remove      | 12               |                         |               |            |
| Years deterred                         | 0                                                   |                                                                   |                             | 14               |                         |               |            |
| Asset plan allocation                  | Sel                                                 | <ul> <li>Required minimum distribution (RhQ)</li> </ul>           | Remove year to end of plan  | 15               |                         |               |            |
| Risk level                             |                                                     | <ul> <li>Beneficial IRA RMD (based on beneficial life)</li> </ul> |                             | 16               |                         |               |            |
| Nortever                               |                                                     |                                                                   |                             | 17               |                         |               |            |
| Account owner                          | ~                                                   | Coloulated Dian Withdrawala                                       | Reset all years             | 10               |                         |               |            |
| Account type                           | ~                                                   | Make-up total owners RMD from one account                         |                             | 20               |                         |               |            |
| Add an income rider                    |                                                     | Make up total basef BMD from one account                          |                             | 21               |                         |               |            |
| Based on 🥥 age 🔾 C                     | Client2 's age O Joint                              | Make up total benef Kind nom one account                          |                             | 22               |                         |               |            |
| Select income rider                    | ~                                                   | <ul> <li>Make-up income gap based on target income</li> </ul>     |                             | 23               |                         |               | -          |
| Number of months of payout in first ye | ear 12.0                                            |                                                                   |                             | 4                |                         | 1             |            |
| Enter manual payout                    |                                                     | Annual Savings                                                    |                             |                  |                         |               |            |
|                                        |                                                     | Annual fixed savings                                              |                             |                  |                         |               |            |
| Request Additional Rider Remove In     | ncome Rider                                         |                                                                   |                             |                  |                         |               |            |
| Orange backgrounds indicate hy         | pothetical returns                                  |                                                                   | Note that entere            | ed values WILL I | NOT roll down to follow | ng years wher | blank1     |
| Retirement<br>Planning System          |                                                     |                                                                   |                             |                  | PRIVAC                  | Y POLICY TE   | RMS OF USE |

#### **Option 1: Pick Years:**

Step 4: Income Data: In the Income Data box click on the numerical year(s) that you would like to liquidate the account in.

|                                                                                    |                                                                      |                             | YOUR C       | CASE LIST SETTING      | S HELP         | SIGN OUT    |
|------------------------------------------------------------------------------------|----------------------------------------------------------------------|-----------------------------|--------------|------------------------|----------------|-------------|
| Manage Account                                                                     |                                                                      |                             |              |                        |                |             |
| Save Cancel View / Edit Income View / Edit Death Benefit View / Edit Actual Values |                                                                      |                             |              |                        |                |             |
|                                                                                    |                                                                      |                             |              |                        |                |             |
| Account name                                                                       | Structured Income Type                                               | <b>`</b>                    |              | Income Data            |                |             |
| Initial account balance                                                            | Income Riders                                                        | ADD INCOME                  | Year         | Income                 | Variable       | -           |
| Hunothatical ratura                                                                | <ul> <li>Start payout from income rider</li> </ul>                   | ¥                           | 1 2          |                        |                |             |
| nypotretical return a                                                              |                                                                      | Pick year(s)                | 3            |                        |                |             |
| Bonus 0.0 %                                                                        | Liquidate or annuitize                                               | V                           | 9 4          |                        |                |             |
| Optional                                                                           | O Annuitize (for years certain) 1.0 %                                | Start year for rest of plan | 95           |                        |                |             |
| Account description                                                                | Liquidate account (in so many years)                                 | OR                          | 7            |                        |                |             |
| Optional account company<br>Other                                                  |                                                                      | Start year for X years      | 8            |                        |                |             |
|                                                                                    |                                                                      |                             | 9            |                        |                |             |
| Tax calculation option Tax Income Distributions (Qualified)                        | Withdrawals                                                          |                             | 11           |                        |                |             |
| Add money later - deferred account                                                 |                                                                      | Pick year(s) to remove      | 12           |                        |                |             |
| Years deferred 0                                                                   | Annual percentage withdrawal 0.0 %                                   |                             | 13           |                        |                |             |
| Asset plan allocation Sel                                                          | <ul> <li>Required minimum distribution (RMD)</li> </ul>              | Remove year to end of plan  | 15           |                        |                |             |
| Risk level                                                                         | <ul> <li>Beneficial IRA RMD (based on beneficiaries life)</li> </ul> |                             | 16           |                        |                |             |
|                                                                                    |                                                                      | Denot all years             | 17           |                        |                |             |
| Account owner                                                                      | Calculated Plan Withdrawals                                          | Reset all years             | 19           |                        |                |             |
| Account type                                                                       | Make-up total owners RMD from one account                            |                             | 20           |                        |                |             |
| Add an income rider                                                                | <ul> <li>Make-up total benef RMD from one account</li> </ul>         |                             | 21           |                        |                |             |
| Based on 💿 age 🔿 Client2 's age 🔿 Joint                                            | Make-up income gap based on target income                            |                             | 23           |                        |                |             |
| Select income rider                                                                | O make up meetine gap based on target meetine                        |                             | 24           |                        |                | -           |
| Number of months of payout in first year 12.0                                      |                                                                      |                             |              |                        | ,              |             |
| Enter manual payout                                                                | Annual Savings                                                       |                             |              |                        |                |             |
| Request Additional Rider Remove Income Rider                                       | Annual fixed savings                                                 |                             |              |                        |                |             |
| Orange backgrounds indicate hypothetical returns                                   |                                                                      | Note that entered v         | alues WILL N | OT roll down to follow | ing years when | blank1      |
|                                                                                    |                                                                      | Note that entered v         |              |                        | ang yours when | - ordinit I |
| SIPS<br>Retrement<br>Planning System                                               |                                                                      |                             |              | PRIVA                  | CY POLICY TEF  | RMS OF USE  |

## Step 5: Pick Years: Click on the green Pick Years button.

|                                                            |                                |                                                                              |                                   | YOUR CASE LIS                                     | T SETTINGS HELP             | SIGN OUT    |
|------------------------------------------------------------|--------------------------------|------------------------------------------------------------------------------|-----------------------------------|---------------------------------------------------|-----------------------------|-------------|
| Manage Account                                             |                                |                                                                              |                                   |                                                   |                             |             |
| Save Cancel View / Edit Income View / Edit Death Bene      | efit View / Edit Actual Values |                                                                              |                                   |                                                   |                             |             |
| Account name Initial account balance Hypothetical return % | _                              | Structured Income Type<br>Income Riders<br>Start payout from income rider    | ADD INCOME<br>Pick year(s)<br>OR  | Year Inco<br>1<br>2<br>3                          | Income Data<br>Ime Variable | <b>A</b>    |
| Bonus 0.0 %                                                |                                | Liquidate or annuitize                                                       |                                   | ✓ 4                                               |                             |             |
| Optional Account description Optional account company      |                                | Annuitize (for years certain) 1.0 %     Liquidate account (in so many years) | Start year for rest of plan<br>OR | <ul> <li>✓ 5</li> <li>✓ 6</li> <li>✓ 7</li> </ul> |                             |             |
| Other                                                      |                                |                                                                              | Start year for X years            | 9                                                 |                             |             |
| Tax calculation option Tax Income Distribut                | utions (Qualified)             | Withdrawals                                                                  | 0                                 | 10                                                |                             |             |
| Add money later - deferred account                         |                                | Annual fixed withdrawal     Annual percentage withdrawal     0.0 %           | Pick year(s) to remove            | 12                                                |                             |             |
| Asset plan allocation                                      | Sel                            | <ul> <li>Required minimum distribution (RMD)</li> </ul>                      | Remove year to end of plan        | 14                                                |                             |             |
| Risk level                                                 |                                | <ul> <li>Beneficial IRA RMD (based on beneficiaries life)</li> </ul>         |                                   | 16                                                |                             |             |
| Account owner                                              | ~                              | Calculated Plan Withdrawals                                                  | Reset all years                   | 18                                                |                             |             |
| Account type                                               | ~                              | Make-up total owners RMD from one account                                    |                                   | 20                                                |                             |             |
| Add an income rider                                        |                                | <ul> <li>Make-up total benef RMD from one account</li> </ul>                 |                                   | 21                                                |                             |             |
| Based on  age  Client2 's age  Jo                          | pint                           | <ul> <li>Make-up income gap based on target income</li> </ul>                |                                   | 23                                                |                             |             |
| Select income rider                                        | ~                              |                                                                              |                                   | 24                                                |                             | -           |
| Number of months of payout in first year                   | 12.0                           |                                                                              |                                   |                                                   |                             | P           |
| Enter manual payout                                        |                                | Annual Savings                                                               |                                   |                                                   |                             |             |
| Request Additional Rider Remove Income Bider               |                                | Annual fixed savings                                                         |                                   |                                                   |                             |             |
| Orange backgrounds indicate hypothetical returns           |                                |                                                                              | Note that entere                  | ed values WILL NOT roll                           | down to following years wh  | en blank1   |
| SIPS<br>Referenting System                                 |                                |                                                                              |                                   |                                                   | PRIVACY POLICY T            | ERMS OF USE |

Step 6: Clicking: The phrase liquid will move into the Income Column of the Income Data table for the years that were selected.

|                                                                                 |                                 |                                                                              |                                                             | YOUR C          | ASE LIST SET                 | TINGS HELP         | SIGN OUT    |
|---------------------------------------------------------------------------------|---------------------------------|------------------------------------------------------------------------------|-------------------------------------------------------------|-----------------|------------------------------|--------------------|-------------|
| Manage Account                                                                  |                                 |                                                                              |                                                             |                 |                              |                    |             |
| Save Cancel View / Edit Income View / Edit Death Ben                            | nefit View / Edit Actual Values |                                                                              |                                                             |                 |                              |                    |             |
| Account name                                                                    |                                 | Structured Income Type<br>Income Riders<br>O Start payout from income rider  | ADD INCOME                                                  | Year<br>1       | Income I<br>Income<br>liquid | Data<br>Variable   |             |
| Hypothetical return %                                                           |                                 |                                                                              | Pick year(s)                                                | 3               | liquid                       |                    |             |
| Bonus 0.0 %                                                                     |                                 | Liquidate or annuitize                                                       | UK .                                                        | 4<br>5          | liquid<br>liquid             |                    |             |
| Optional Account description Optional account company Other                     |                                 | Annuitize (for years certain)     1.0 % Liquidate account (in so many years) | Start year for rest of plan<br>OR<br>Start year for X years | 6<br>7<br>8     | liquid<br>liquid             |                    | Ŀ           |
| Tax calculation option Tax Income Distrit<br>Add money later - deferred account | butions (Qualified)             | Withdrawals Annual fixed withdrawal                                          | 0<br>Pick year(s) to remove                                 | 10<br>11<br>12  |                              |                    | Ŀ           |
| Years deferred 0                                                                |                                 | Annual percentage withdrawal 0.0 %     Required minimum distribution (RMD)   |                                                             | 13<br>14        |                              |                    |             |
| Risk level                                                                      | Sei                             | O Beneficial IRA RMD (based on beneficiaries life)                           | Remove year to end of plan                                  | 15<br>16        |                              |                    |             |
| Account owner                                                                   | ~                               | Calculated Plan Withdrawals                                                  | Reset all years                                             | 18              |                              |                    |             |
| Account type NQ                                                                 | ~                               | Make-up total owners RMD from one account                                    |                                                             | 20              |                              |                    |             |
| Add an income rider                                                             | loint                           | O Make-up total benef RMD from one account                                   |                                                             | 21              |                              |                    |             |
| Select income rider                                                             | ×                               | O Make-up income gap based on target income                                  |                                                             | 23              |                              |                    | -           |
| Number of months of payout in first year                                        | 12.0                            |                                                                              | l                                                           | 4               |                              |                    | Þ           |
| Enter manual payout                                                             |                                 | Annual Savings Annual fixed savings                                          |                                                             |                 |                              |                    |             |
| Orange backgrounds indicate hypothetical returns                                |                                 |                                                                              | Note that entered                                           | d values WILL N | IOT roll down to f           | ollowing years whe | en blank1   |
| Retrement<br>Planning System                                                    |                                 |                                                                              |                                                             |                 | F                            | RIVACY POLICY T    | ERMS OF USE |

## Step 7: Save: Once done click on the green Save button underneath the Manage Account subheading.

|                                                                                                    |                                                                                                    |                                                                                                    |           | YOUR CASE LIST                                                                                                    | SETTINGS HE          | LP SIGN OUT  |
|----------------------------------------------------------------------------------------------------|----------------------------------------------------------------------------------------------------|----------------------------------------------------------------------------------------------------|-----------|----------------------------------------------------------------------------------------------------|----------------------|--------------|
| Manage Account                                                                                                    |                                                                                                    |                                                                                                    |           |                                                                                                    |                      |              |
| Save Cancel View / Edit Income View / Edit Death Benefit View / Edit Actual Values                                                                                                    |                                                                                                    |                                                                                                    |           |                                                                                                    |                      |              |
| Account name Initial account balance Hypothenal return Bonus Optional Account dekription Optional account company Other Tax calculation option Tax lacculation option édd monee later, defended account | Structured Income Type         Income Riders         Start payout from income rider         Liquidate or annuitize         Annuitize (for years certain)         Liquidate account (in so many years)         Withdrawals         Annual fixed withdrawal | ADD INCOME<br>Pick year(s)<br>OR<br>Start year for rest of plan<br>OR<br>Start year for X years<br>0<br>Pick year(s) to remove |           | Incc<br>ear Income<br>1 liquid<br>3 liquid<br>4 liquid<br>5 liquid<br>6 liquid<br>7 liquid<br>8<br>9<br>10<br>11<br>12 | Variable             | 2            |
| Years deferred 0                                                                                                    | O Annual percentage withdrawal 0.0 %                                                                                                    | 6                                                                                                    |           | 13                                                                                                    |                      |              |
| Asset plan allocation Sel                                                                                                    | <ul> <li>Required minimum distribution (RMD)</li> </ul>                                                                                                    | Remove year to end of plan                                                                                                    |           | 15                                                                                                    |                      |              |
| Risk level                                                                                                    | <ul> <li>Beneficial IRA RMD (based on beneficiaries life)</li> </ul>                                                                                                    |                                                                                                    |           | 16                                                                                                    |                      |              |
| Account owner                                                                                                    | Calculated Plan Withdrawals                                                                                                    | Reset all years                                                                                                    |           | 18                                                                                                    |                      |              |
| Account type NQ ~                                                                                                    | O Make-up total owners RMD from one account                                                                                                    |                                                                                                    | 2         | 20                                                                                                    |                      |              |
| Add an income rider                                                                                                    | <ul> <li>Make-up total benef RMD from one account</li> </ul>                                                                                                    |                                                                                                    | 2         | 21                                                                                                    |                      |              |
| Based on 🔘 age 🔾 Client2 's age 🔾 Joint                                                                                                    |                                                                                                    |                                                                                                    |           | 22                                                                                                    |                      |              |
| Select income rider                                                                                                    | <ul> <li>Make-up income gap based on target income</li> </ul>                                                                                                    |                                                                                                    |           | 24                                                                                                    |                      | -            |
| Number of months of payout in first year 12.0                                                                                                    |                                                                                                    |                                                                                                    | 4         |                                                                                                    |                      |              |
| Enter manual payout                                                                                                    | Annual Savings                                                                                                    |                                                                                                    |           |                                                                                                    |                      |              |
| Request Additional Rider Remove Income Rider                                                                                                    | Annual fixed savings                                                                                                    |                                                                                                    |           |                                                                                                    |                      |              |
| Orange backgrounds indicate hypothetical returns                                                                                                    |                                                                                                    | Note that entered                                                                                                    | ed values | s WILL NOT roll dow                                                                                                    | n to following vears | when blank1  |
| SIPS                                                                                                    |                                                                                                    |                                                                                                    |           |                                                                                                    | PRIVACY POLICY       | TERMS OF USE |

Step 8: Structured Income Planning Page: After clicking save the screen should take you back to the Structured Income Planning page.

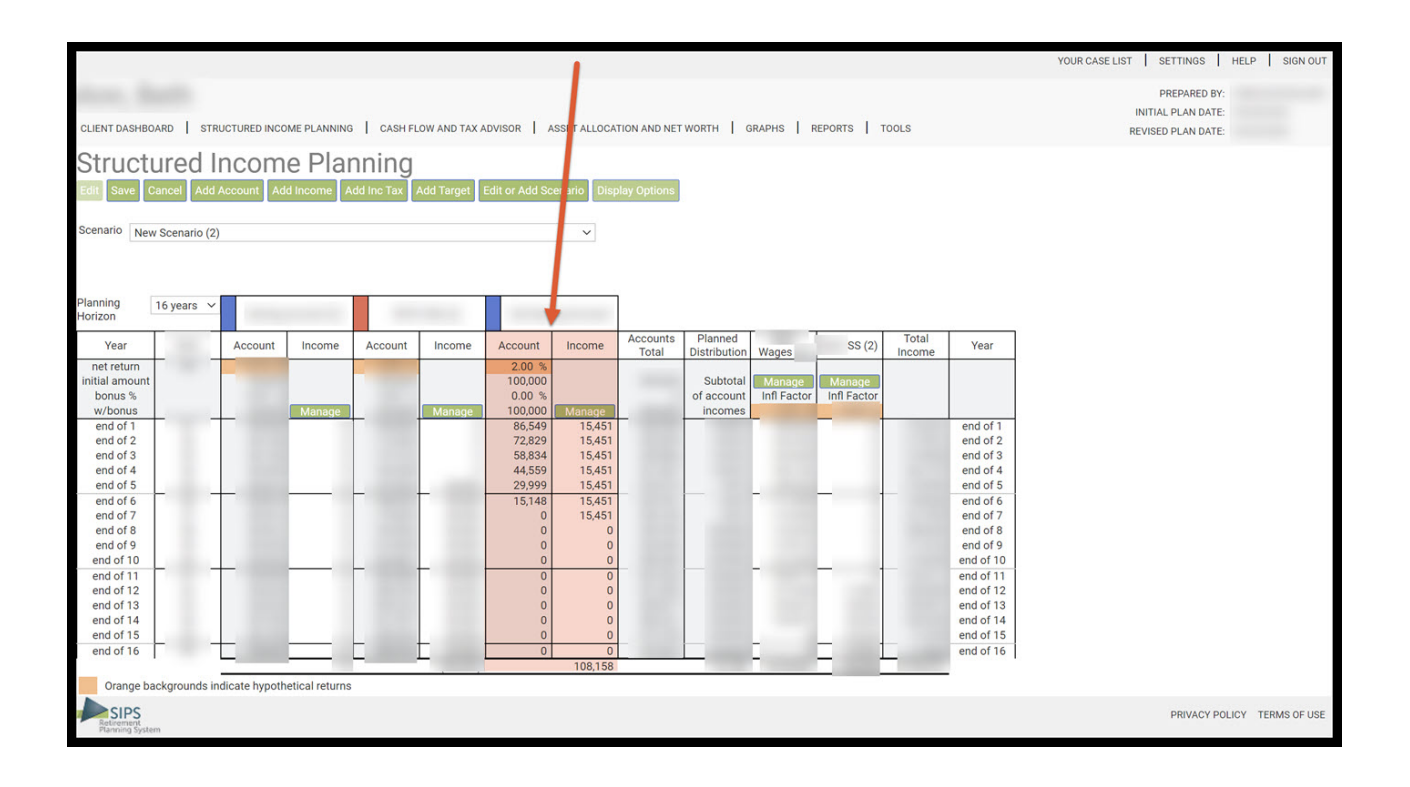

### Option 2: Start Years for the Rest of the Plan:

Step 9: Liquidate or Annuitize: Click on the Liquidate account (in so many years) radio button.

|                                                                                                    |                                                                                                    |                                                                              | YOUR CASE LIST                                        | SETTINGS HELP           | SIGN OUT     |
|----------------------------------------------------------------------------------------------------|----------------------------------------------------------------------------------------------------|------------------------------------------------------------------------------|-------------------------------------------------------|-------------------------|--------------|
| Manage Account                                                                                                    |                                                                                                    |                                                                              |                                                       |                         |              |
| Save Cancel View / Edit Income View / Edit Death Benefit View / Edit Actual Value                                                                            | es                                                                                                    |                                                                              |                                                       |                         |              |
| Account name Initial account balance Hypothetical return Bonus 0.0 % Optional Account description                                                            | Structured Income Type<br>Income Riders<br>Start payout from income rider<br>Liquidate or annuitize<br>Annuitize (for years certain) 1.0 %                                                          | ADD INCOME<br>Pick year(a)<br>OR<br>Start year for rest of plan<br>OR        | Inc<br>Year Income<br>1<br>2<br>3<br>4<br>5<br>6<br>7 | ome Data<br>Variable    | *            |
| Optional account company Other                                                                                                    | k                                                                                                    | Start year for X years                                                       | 8                                                     |                         |              |
| Tax calculation option Tax Income Distributions (Qualified) Add money later - deferred account Years deferred Asset plan allocation Risk level Account owner | Withdrawals         Annual fixed withdrawal         Annual percentage withdrawal         0.0 %         Required minimum distribution (RND)         Beneficial IRA RMD (based on beneficitives life) | D<br>Pick year(s) to remove<br>Remove year to end of plan<br>Reset all years | 10<br>11<br>12<br>13<br>14<br>15<br>16<br>17<br>17    |                         | l            |
| Account type                                                                                                    | Calculated Plan Withdrawals                                                                                                    |                                                                              | 20                                                    |                         |              |
| Add an income rider                                                                                                    | Make-up total benef RMD from one account                                                                                                    | 0                                                                            | 21                                                    |                         |              |
| Based on      ge Client2's age Joint Select income rider  Number of months of payout in first year  12.0                                                     | Make-up income gap based on target income                                                                                                    |                                                                              | 22<br>23<br>24                                        |                         | •            |
| Enter manual payout                                                                                                    | Annual Savings Annual fixed savings                                                                                                    | Note that entered                                                            | values WILL NOT roll dov                              | n to following years wh | ien blank1   |
| SIPS<br>Parring System                                                                                                    |                                                                                                    |                                                                              |                                                       | PRIVACY POLICY 1        | FERMS OF USE |

Step 10: Year: In the Income data table select which year you would like to start the years for the rest of the plan.

|                                                                                                    |                                                                                                    | 1                                                                                                    | YOU                                                                                                    | R CASE LIST   SETTIN     | GS HELP        | SIGN OUT   |
|----------------------------------------------------------------------------------------------------|----------------------------------------------------------------------------------------------------|----------------------------------------------------------------------------------------------------|----------------------------------------------------------------------------------------------------|--------------------------|----------------|------------|
| Manage Account                                                                                                    |                                                                                                    |                                                                                                    |                                                                                                    |                          |                |            |
| Save Cancel View / Edit Income View / Edit Death Benefit View / Edit Actual Values                                                                                                    |                                                                                                    | <u>۱</u>                                                                                                    |                                                                                                    |                          |                |            |
| Account name                                                                                                    | Structured Income Type                                                                                                    |                                                                                                    |                                                                                                    | Income Data              |                |            |
| Initial account balance \$100,000                                                                                                    | Income Riders                                                                                                    | ADD INCOME                                                                                                    | Year<br>1                                                                                                    | Income                   | Variable       | *          |
| Hypothetical return 2.0 %                                                                                                    |                                                                                                    | Pick year(s)                                                                                                    | 2                                                                                                    |                          |                |            |
| Bonus 0.0 %                                                                                                    | Liquidate or annuitize                                                                                                    | OR                                                                                                    | 4                                                                                                    |                          |                |            |
| Optional Account description Optional account company Other Tax calculation option Tax Income Distributions (Qualified) Add money later - deferred account Years deferred Asset plan allocation Risk level Account owner | Annutize (for years certain)     1.0     10     Withdrawals     Annual fixed withdrawal     Annual percentage withdrawal     Required minimum distribution (RMD)     Beneficial IRA RMD (based on beneficiaries life) | Start year for rest of plan<br>OR<br>Start year for X years<br>0<br>Pick year(s) to remove<br>Remove year to end of plan<br>Reset all years | <ul> <li>6</li> <li>7</li> <li>8</li> <li>9</li> <li>10</li> <li>11</li> <li>12</li> <li>13</li> <li>14</li> <li>15</li> <li>16</li> <li>17</li> <li>18</li> </ul> |                          |                |            |
| Account type<br>Add an income rider<br>Based on  age Client2 's age Joint<br>Select income rider<br>Number of months of payout in first year<br>12.0                                                                     | Calculated Plan Withdrawals Make-up total owners RMD from one account Make-up total benef RMD from one account Make-up income gap based on target income                                                              |                                                                                                    | 19<br>20<br>21<br>22<br>23<br>23<br>√                                                                                                    |                          |                | *          |
| Enter manual payout                                                                                                    | Annual Savings Annual fixed savings                                                                                                    | Note that entered                                                                                                    | d values WILI                                                                                                    | L NOT roll down to follo | wing years whe | n blank1   |
| SIPS<br>Belaveragi<br>Phaning System                                                                                                    |                                                                                                    |                                                                                                    |                                                                                                    | PRIV                     | ACY POLICY TE  | RMS OF USE |

Step 11: Start Year for Rest of Plan: Click on the green button Start Year for Rest of Plan.

|                                                                                                    |                                                                                                    |                                                                 | YOUR C                                 | ASE LIST SETTINGS       | S   HELP       | SIGN OUT   |
|----------------------------------------------------------------------------------------------------|----------------------------------------------------------------------------------------------------|-----------------------------------------------------------------|----------------------------------------|-------------------------|----------------|------------|
| Manage Account                                                                                                    |                                                                                                    |                                                                 |                                        |                         |                |            |
| Save Cancel View / Edit Income View / Edit Death Benefit View / Edit Actual Values                                                                |                                                                                                    |                                                                 |                                        |                         |                |            |
| Account name<br>Initial account balance \$100,000<br>Hypothetical return 2.0 %<br>Bonus 0.0 %<br>Optional                                         | Structured Income Type<br>Income Riders<br>Start payout from income rider<br>Liquidate or annuitize | ADD INCOME<br>Pick year(s)<br>OR<br>Start year for rest of plan | Year<br>1<br>2<br>3<br>4<br>5<br>6     | Income Data<br>Income   | Variable       | •          |
| Account description Optional account company Other                                                                                                | Liquidate account (in so many years)                                                                | OR<br>Start year for X years                                    | 7<br>8<br>9                            |                         |                |            |
| Tax calculation option Tax Income Distributions (Qualified)  Add money later - deferred account Years deferred  Asset plan allocation  Risk level | Withdrawals                                                                                         | 0<br>Pick year(s) to remove<br>Remove year to end of plan       | 10<br>11<br>12<br>13<br>14<br>15<br>16 |                         |                |            |
| Account owner                                                                                                    | Calculated Plan Withdrawals                                                                         | Reset all years                                                 | 17<br>18<br>19                         |                         |                |            |
| Account type                                                                                                    | <ul> <li>Make-up total owners RMD from one account</li> </ul>                                       |                                                                 | 20                                     |                         |                |            |
| Based on      age     Client2's age     Joint       Select income rider         Number of months of payout in first year     12.0                 | Make-up total benef RMD from one account     Make-up income gap based on target income              |                                                                 | 22<br>23<br>74                         |                         | Þ              | *          |
| Enter manual payout Request Additional Rider Orange backgrounds indicate hypothetical returns                                                     | Annual Savings                                                                                      | Note that entered                                               | l values WILL N                        | IOT roll down to follow | ing years when | blank1     |
| SIPS<br>Planning System                                                                                                    |                                                                                                    |                                                                 |                                        | PRIVAC                  | Y POLICY TER   | VIS OF USE |

Step 12: Clicking: The phrase liquid will move into the Income Column of the Income Data table for the years that were selected.

|                                                                                                    |                                                               | 1                                     | YOUR CASE     | LIST SETTINGS            | HELP SIGN OUT      |
|----------------------------------------------------------------------------------------------------|---------------------------------------------------------------|---------------------------------------|---------------|--------------------------|--------------------|
| Manage Account                                                                                                    |                                                               |                                       |               |                          |                    |
|                                                                                                    |                                                               | · · · · · · · · · · · · · · · · · · · |               |                          |                    |
| Save Cancel View / Edit Income View / Edit Death Benefit View / Edit Actual Values                                                                                                    |                                                               |                                       |               |                          |                    |
| Account same                                                                                                    |                                                               |                                       | <u>۱</u>      |                          |                    |
|                                                                                                    | Structured Income Type                                        |                                       |               | Income Data              |                    |
| Initial account balance                                                                                                    | Income Riders                                                 | ADD INCOME                            | Yer I         | income Va                | riable 🔺           |
| Hypothetical return                                                                                                    | <ul> <li>Start payout from income rider</li> </ul>            |                                       | 2             |                          |                    |
| hypothetical leturn                                                                                                    |                                                               | Pick year(s)                          | 3             |                          |                    |
| Bonus %                                                                                                    | Liquidate or appulitize                                       |                                       | 4             |                          |                    |
| Ontional                                                                                                    | Annuitize (for years certain)                                 | Start year for rest of plan           | 5             | liquid                   |                    |
| Account description                                                                                                    |                                                               | OR                                    | 6             | liquid                   |                    |
| Optional account company                                                                                                    | <ul> <li>Liquidate account (in so many years)</li> </ul>      |                                       | 8             | liquid                   |                    |
| Other                                                                                                    |                                                               | Start year for X years                | 9             | liquid                   |                    |
| Ten selected as a second second second                                                                                                    | With desire to                                                | 0                                     | 10            | liquid                   |                    |
| Tax Income Distributions (Qualified)                                                                                                    | Annual fixed withdrawal                                       |                                       | 11            | liquid                   |                    |
| Add money later - deferred account                                                                                                    |                                                               | Pick year(s) to remove                | 12            | liquid                   |                    |
| Years deferred 0                                                                                                    | Annual percentage withdrawal     0.0 %                        |                                       | 13            | liquid                   |                    |
| Asset negative and the set of the set of the | <ul> <li>Required minimum distribution (RMD)</li> </ul>       | Domous words and of also              | 14            | liquid                   |                    |
| Set                                                                                                    | Beneficial IRA RMD (based on beneficiaries life)              | Remove year to end of plan            | 15            | liquid                   |                    |
| Risk level                                                                                                    |                                                               |                                       | 17            | liquid                   |                    |
| Account owner                                                                                                    |                                                               | Reset all years                       | 18            | liquid                   |                    |
|                                                                                                    | Calculated Plan Withdrawals                                   |                                       | 19            | liquid                   |                    |
| Account type 🗸                                                                                                    | <ul> <li>Make-up total owners RMD from one account</li> </ul> |                                       | 20            | liquid                   |                    |
| Add an income rider                                                                                                    | Make-up total benef RMD from one account                      |                                       | 21            | liquid                   |                    |
| Based on 🔘 age 🔾 Client2 's age 🔾 Joint                                                                                                    |                                                               |                                       | 22            | liquid                   |                    |
| Select income rider 🗸 🗸                                                                                                    | <ul> <li>Make-up income gap based on target income</li> </ul> |                                       | 24            | liquid                   | -                  |
| Number of months of payout in first year 12.0                                                                                                    |                                                               |                                       |               |                          | >                  |
| Enter manual payout                                                                                                    | Appual Sovings                                                |                                       |               |                          |                    |
|                                                                                                    | Annual fixed savings                                          |                                       |               |                          |                    |
| Request Additional Rider Remove Income Rider                                                                                                    |                                                               |                                       |               |                          |                    |
| Orange backgrounds indicate hypothetical returns                                                                                                    |                                                               | Note that entered va                  | lues WILL NOT | roll down to following y | rears when blank1  |
| SIPS<br>Province System                                                                                                    |                                                               |                                       |               | PRIVACY PO               | DLICY TERMS OF USE |

## Step 13: Save: Once done click on the green Save button underneath the Manage Account subheading.

|                                                                                                    |                                                                                                    |                                                                                                    | YOU                                               | JR CASE LIST                                                                 | SETTINGS HELP         | SIGN OUT     |
|----------------------------------------------------------------------------------------------------|----------------------------------------------------------------------------------------------------|----------------------------------------------------------------------------------------------------|---------------------------------------------------|------------------------------------------------------------------------------|-----------------------|--------------|
| Manage Account                                                                                                    |                                                                                                    |                                                                                                    |                                                   |                                                                              |                       |              |
| Save Cancel View / Edit Income View / Edit Death Benefit View / Edit Actual Values                                                                     |                                                                                                    |                                                                                                    |                                                   |                                                                              |                       |              |
| Account name Initial account balance Hypotin lical return Bonus Optional Account conservation Optional                                                 | Structured Income Type         Income Riders         Start payout from income rider         Liquidate or annuitize         Annuitize (for years certain)         Liquidate account (in so many years) | ADD INCOME<br>Pick year(s)<br>OR<br>Start year for rest of plan<br>OR                                    | Year<br>1<br>2<br>3<br>4<br>5<br>6<br>7<br>8      | Incore<br>Income<br>Iiquid<br>Iiquid<br>Iiquid<br>Iiquid                     | ne Data<br>Variable   | *            |
| Other Tax calculation of tion Tax Income Distributions (Qualified) Add money later - deferred account Years deferred  Asset plan allocation Risk level | Withdrawais Annual fixed withdrawal Annual percentage withdrawal Required minimum distribution (RMD) Beneficial IRA RMD (based on beneficiaries life)                                                 | Start year for X years           0           Pick year(s) to remove           Remove year to end of plan | 9<br>10<br>11<br>12<br>13<br>14<br>15<br>16<br>17 | liquid<br>liquid<br>liquid<br>liquid<br>liquid<br>liquid<br>liquid<br>liquid |                       | ł            |
| Account owner   Account type                                                                                                    | Calculated Plan Withdrawals O Make-up total owners RMD from one account                                                                                                    | Reset all years                                                                                          | 18<br>19<br>20<br>21                              | liquid<br>liquid<br>liquid                                                   |                       |              |
| Based on  age Client2's age Joint Select income rider          Vumber of months of payout in first year                                                | Make-up total benef RMD from one account     Make-up income gap based on target income                                                                                                    |                                                                                                    | 22<br>23<br>24                                    | liquid<br>liquid<br>liquid                                                   |                       | *            |
| Enter manual payout                                                                                                    | Annual Savings                                                                                                    | Note that entered                                                                                        | d values WIL                                      | L NOT roll down.                                                             | to following years wh | ien blank1   |
| SIPS<br>Patriming System                                                                                                    |                                                                                                    |                                                                                                    |                                                   |                                                                              | PRIVACY POLICY        | TERMS OF USE |

Step 14: Structured Income Planning Page: After clicking save the screen should take you back to the Structured Income Planning page.

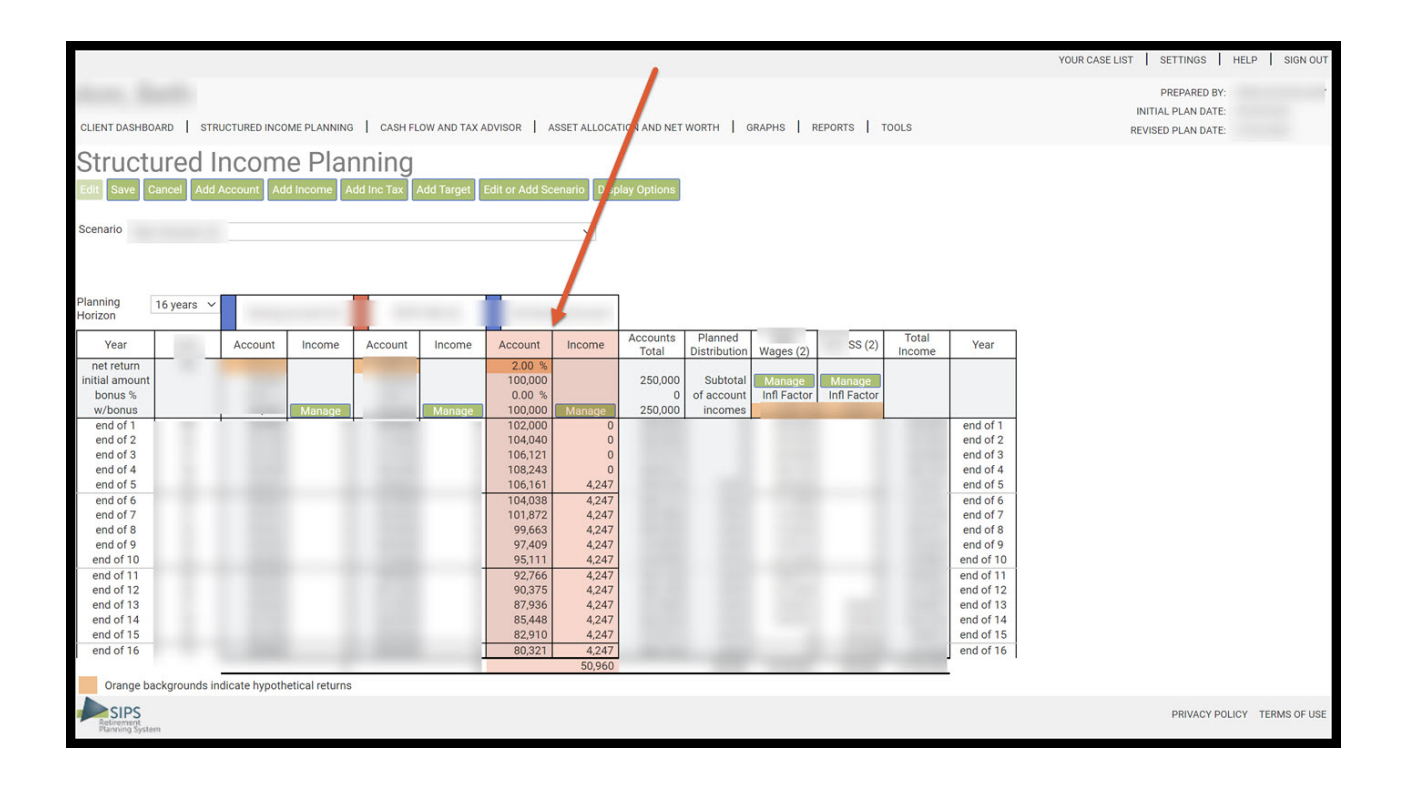

## Option 3: Start Years for X Years:

Step 15: Liquidate or Annuitize: Click on the Liquidate account (in so many years) radio button.

|                                                                                                    |                                                                                                    |                                                                            | YOUR CASE LIST                                                                                                    | SETTINGS HELP         | SIGN OUT    |
|----------------------------------------------------------------------------------------------------|----------------------------------------------------------------------------------------------------|----------------------------------------------------------------------------|----------------------------------------------------------------------------------------------------|-----------------------|-------------|
| Manage Account                                                                                                    |                                                                                                    |                                                                            |                                                                                                    |                       |             |
| Save Cancel View / Edit Income View / Edit Death Benefit View / Edit Actual Values                                                                                                    |                                                                                                    |                                                                            |                                                                                                    |                       |             |
| Account name Initial account balance Hypothetical return Bonus Optional Account description Optional account company                                                                             | Structured Income Type<br>Income Riders<br>Start payout from income rider<br>Liquidate or annultize<br>Annuitize (for years certain) 1.0 %<br>Liquidate account (in so many years)              | ADD INCOME<br>Pick year(s)<br>OR<br>Start year for rest of plan<br>OR      | Year         Income           1         1           2         3           4         5           6         7           8 | ne Data<br>Variable   | 4           |
| Other       Tax calculation option       Tax lncome Distributions (Qualified)       Add money later - deferred account       Vears deferred       0       Asset plan allocation       Risk level | Withdrawals         Annual fixed withdrawal         Annual percentage withdrawal         0         Required minimum distribution (RND)         Beneficial IRA RMD (based on beneficitives life) | Start year for X years 0 Pick year(s) to remove Remove year to end of plan | 9<br>10<br>12<br>13<br>14<br>15<br>16<br>17                                                                             |                       | l           |
| Account owner                                                                                                    | Calculated Plan Withdrawals Make-up total owners RMD from one account Make-up total benef RMD from one account Make-up income gap based on target income                                        | Reset all years                                                            | 18<br>19<br>20<br>21<br>22<br>23<br>24                                                                                  |                       | *           |
| Enter manual payout                                                                                                    | Annual Savings Annual fixed savings                                                                                                    | Note that entered va                                                       | alues WILL NOT roll down                                                                                                | to following years wh | en blank1   |
| Retirement<br>Planning System                                                                                                    |                                                                                                    |                                                                            |                                                                                                    | PRIVACY POLICY T      | ERMS OF USE |

Step 16: Year: In the Income data table select which year you would like to start the monetary addition.

|                                                                                                    |                                                                                                    | 1                                                                                                    | YOUR CA                                                             | ASE LIST SETTINGS        | HELP SIG           | IN OUT |
|----------------------------------------------------------------------------------------------------|----------------------------------------------------------------------------------------------------|----------------------------------------------------------------------------------------------------|---------------------------------------------------------------------|--------------------------|--------------------|--------|
| Manage Account                                                                                                    |                                                                                                    |                                                                                                    |                                                                     |                          |                    |        |
| Save Cancel View / Edit Income View / Edit Death Benefit View / Edit Actual Values                                                                                                    |                                                                                                    |                                                                                                    |                                                                     |                          |                    |        |
| Account name Initial account balance Hypothetical return Bonus Optional Account description Optional account company Other Tax calculation option Tax lncome Distributions (Qualified) | Structured Income Type         income Riders         Start payout from income rider         Liquidate or annuitize         Annuitize (for years certain)         1.0         %         Liquidate account (in so many years)         Withdrawals         Annual fixed withdrawal | ADD INCOME Pick year(s) OR Start year for rest of plan OR Start year for X years 0 Pick year(s) to remove | Year<br>1<br>2<br>3<br>4<br>5<br>6<br>7<br>8<br>9<br>10<br>11<br>12 | Income Data<br>Income    | Variable 🔺         | 8      |
| Years deferred 0 Asset plan allocation See Risk level                                                                                                    | Annual percentage withdrawai         0.0 %           Required minimum distribution (RMD)         Beneficial IRA RMD (based on beneficiaries life)                                                                                                    | Remove year to end of plan                                                                                | 13<br>14<br>15<br>16                                                |                          |                    |        |
| Account owner                                                                                                    | Calculated Plan Withdrawals<br>Make-up total owners RMD from one account<br>Make-up total benef RMD from one account<br>Make-up income gap based on target income                                                                                                    | Reset all years                                                                                           | 17<br>18<br>19<br>20<br>21<br>22<br>23<br>4                         |                          | *                  |        |
| Enter manual payout                                                                                                    | Annual Savings Annual fixed savings                                                                                                    | Note that entered                                                                                         | d values WILL NO                                                    | OT roll down to followir | ng years when blan | ık1    |
| SIPS<br>Retirement<br>Planning System                                                                                                    |                                                                                                    |                                                                                                    |                                                                     | PRIVAC                   | POLICY TERMS O     | OF USE |

Step 17: Start Year for X Years Text Box: Within the text box for Start Year fox X Years, type in the how many years you would like the monetary amount to be distributed.

|                                                 |                                                     |                                                               |                             | YOUR          | CASE LIST SETT      | INGS HELP        | SIGN OUT     |
|-------------------------------------------------|-----------------------------------------------------|---------------------------------------------------------------|-----------------------------|---------------|---------------------|------------------|--------------|
| Manage Accourt                                  | 1t                                                  |                                                               |                             |               |                     |                  |              |
| Save Cancel View / Edit Income                  | View / Edit Death Benefit View / Edit Actual Values |                                                               |                             |               |                     |                  |              |
| Account name                                    |                                                     | Structured Income Type                                        |                             |               | Income Da           | ata              |              |
| Initial account balance                         |                                                     | Income Riders                                                 | ADD INCOME                  | Year          | Income              | Variable         | -            |
| Hypothetical return                             | %                                                   | Start payout from income rider                                | Pick year(s)                | 2             |                     |                  |              |
| Bonus                                           | %                                                   | Liquidate or annuitize                                        | OR                          |               |                     |                  |              |
| Optional                                        |                                                     | Annuitize (for years certain) 1.0 %                           | Start year for rest of plan | 5<br>6        |                     |                  |              |
| Account description<br>Optional account company |                                                     | Liquidate account (in so many years)                          | OR                          |               |                     |                  |              |
| Other                                           |                                                     |                                                               | Start year for X years      | 9             |                     |                  |              |
| Tax calculation option                          | Tax Income Distributions (Qualified)                | Withdrawals                                                   |                             | 11            |                     |                  |              |
| Add money later - deferred account              |                                                     | Annual percentage withdrawal     0.0 %                        | Pick year(s) to remove      | 12            |                     |                  |              |
| Asset plan allocation                           | 0                                                   | Required minimum distribution (RMD)                           | Demous weeks and of star    | 14            |                     |                  |              |
| Rick level                                      | se                                                  | Beneficial IRA RMD (based on beneficiaries life)              | Remove year to end of plan  | 16            |                     |                  |              |
| Account owner                                   |                                                     |                                                               | Reset all years             | 17            |                     |                  |              |
| Account type                                    | ~                                                   | Calculated Plan Withdrawals                                   |                             | 19            |                     |                  |              |
| Add an income rider                             |                                                     | Make-up total owners RMD from one account                     |                             | 21            |                     |                  |              |
| Based on 🔘 age 🔿 Cl                             | lient2 's age O Joint                               | <ul> <li>Make-up total benef RMD from one account</li> </ul>  |                             | 22            |                     |                  |              |
| Select income rider                             | ~                                                   | <ul> <li>Make-up income gap based on target income</li> </ul> |                             | 23            |                     |                  | -            |
| Number of months of payout in first ye          | ear 12.0                                            |                                                               |                             | 4             |                     |                  | - )          |
| Enter manual payout                             | 1210                                                |                                                               |                             |               |                     |                  |              |
|                                                 |                                                     | Annual Savings                                                |                             |               |                     |                  |              |
| Request Additional Rider Remove In              | come Rider                                          | C Annual Inco Surings                                         |                             |               |                     |                  |              |
| Orange backgrounds indicate hyp                 | pothetical returns                                  |                                                               | Note that entered           | d values WILL | NOT roll down to fo | llowing years wh | en blank1    |
| SIPS<br>Retirement<br>Planning System           |                                                     |                                                               |                             |               | PF                  | NVACY POLICY T   | TERMS OF USE |

Step 18: Start Years for X Years: Click on the green button Start Years for X Years.

|                                                                                    |                                                                                  |                                   | YOUR             | ASE LIST SETTING       | S HELP          | SIGN OUT  |
|------------------------------------------------------------------------------------|----------------------------------------------------------------------------------|-----------------------------------|------------------|------------------------|-----------------|-----------|
| Manage Account                                                                     |                                                                                  |                                   |                  |                        |                 |           |
| Save Cancel View / Edit Income View / Edit Death Benefit View / Edit Actual Values |                                                                                  |                                   |                  |                        |                 |           |
|                                                                                    |                                                                                  |                                   |                  |                        |                 |           |
| Account name                                                                       | Structured Income Type                                                           |                                   |                  | Income Data            |                 |           |
| Initial account balance                                                            | Income Riders                                                                    | ADD INCOME                        | Year             | Income                 | Variable        | *         |
| Hypothetical return %                                                              | Stant payout from income nder                                                    | Pick year(s)                      | 2                |                        |                 |           |
| Bonus %                                                                            | Liquidate or appuilting                                                          | OR                                | 4                |                        |                 |           |
| Optional Account description Optional account company Other                        | Annuitize (for years certain)     1.0 %     Liquidate account (in so many years) | Start year for rest of plan<br>OR | 5<br>6<br>7<br>8 |                        |                 |           |
| Tax calculation option Tax Income Distributions (Qualified)                        | Withdrawals O Annual fixed withdrawal                                            | 9                                 | 9<br>10<br>11    |                        |                 |           |
| Add money later - deferred account<br>Years deferred<br>0                          | Annual percentage withdrawal 0.0 %                                               | Pick year(s) to remove            | 12               |                        |                 |           |
| Asset plan allocation Sel                                                          | Required minimum distribution (RMD)                                              | Remove year to end of plan        | 15               |                        |                 |           |
| Risk level                                                                         | Beneficial IKA KMD (based on beneficiaries life)                                 |                                   | 16<br>17         |                        |                 |           |
| Account owner                                                                      | Colouisted Disp Withdowsels                                                      | Reset all years                   | 18               |                        |                 |           |
| Account type                                                                       | Make-up total owners RMD from one account                                        |                                   | 20               |                        |                 |           |
| Add an income rider                                                                | Make-up total benef RMD from one account                                         |                                   | 21               |                        |                 |           |
| Based on 💿 age 🔿 Client2 's age 🔿 Joint                                            | Make-up income gap based on target income                                        |                                   | 23               |                        |                 |           |
| Select income rider                                                                |                                                                                  |                                   | 4 24             |                        | )               | •         |
| Enter manual payout                                                                |                                                                                  |                                   |                  |                        |                 |           |
| Request Additional Rider Remove Income Rider                                       | Annual Savings Annual fixed savings                                              |                                   |                  |                        |                 |           |
| Orange backgrounds indicate hypothetical returns                                   |                                                                                  | Note that entere                  | d values WILL N  | OT roll down to follow | ring years when | blank1    |
| SIPS<br>Personny System                                                            |                                                                                  |                                   |                  | PRIVA                  | CY POLICY TEF   | MS OF USE |

Step 19: Clicking: The phrase liquid will move into the Income Column of the Income Data table for the years that were selected.

|                                          |                             |                      |                                                                      |                             | YOUR         | CASE LIST SETTI       | NGS HELP        | SIGN OUT    |
|------------------------------------------|-----------------------------|----------------------|----------------------------------------------------------------------|-----------------------------|--------------|-----------------------|-----------------|-------------|
| Manage Account                           |                             |                      |                                                                      |                             |              |                       |                 |             |
| Save Cancel View / Edit Income View      | v / Edit Death Benefit View | / Edit Actual Values |                                                                      |                             |              |                       |                 |             |
| Account name                             |                             |                      |                                                                      |                             | $\mathbf{X}$ |                       |                 |             |
|                                          |                             |                      | Structured Income Type                                               |                             | Voor         | Income Da             | a<br>Variable   |             |
| Initial account balance                  |                             |                      | <ul> <li>Start payout from income rider</li> </ul>                   |                             |              | income                | variable        |             |
| Hypothetical return                      | %                           |                      |                                                                      | Pick year(s)                | 2            | liauid                |                 |             |
| Bonus                                    | %                           |                      |                                                                      | OR                          | 4            | liquid                |                 |             |
|                                          |                             |                      | Liquidate or annuitize                                               | Clert year for rest of size | 5            | liquid                |                 |             |
| Optional                                 |                             |                      | O Annuitize (for years certain) 1.0 %                                | OR                          | 6            | liquid                |                 |             |
| Optional account company                 |                             | -                    | <ul> <li>Liquidate account (in so many years)</li> </ul>             |                             | 7            | liquid                |                 |             |
| Other                                    |                             |                      |                                                                      | Start year for X years      | 8            | liquid                |                 |             |
| Tex colorian entire                      |                             |                      | Withdrawala                                                          | 0                           | 10           | liquid                |                 |             |
| Tax calculation option                   | x Income Distributions (G   | tualified) V         | Annual fixed withdrawal                                              |                             | 11           | liquid                |                 |             |
| Add money later - deferred account       |                             |                      |                                                                      | Pick year(s) to remove      | 12           |                       |                 |             |
| Years deferred                           | 0                           |                      | O Annual percentage withdrawai 0.0 %                                 |                             | 13           |                       |                 |             |
| Asset plan allocation                    |                             | Sel                  | <ul> <li>Required minimum distribution (RMD)</li> </ul>              | Remove year to end of plan  | 15           |                       |                 |             |
|                                          |                             |                      | <ul> <li>Beneficial IRA RMD (based on beneficiaries life)</li> </ul> |                             | 16           |                       |                 |             |
| Risk level                               |                             |                      |                                                                      |                             | 17           |                       |                 |             |
| Account owner                            | ~                           |                      |                                                                      | Reset all years             | 18           |                       |                 |             |
| Account type                             |                             |                      | Calculated Plan Withdrawals                                          |                             | 20           |                       |                 |             |
| Add an income rider                      | · ·                         |                      | Make up total owners kind from one account                           |                             | 21           |                       |                 |             |
| Based on 💿 👔 age 🔿 Client2               | 2 's age 🔘 Joint            |                      | <ul> <li>Make-up total benef RMD from one account</li> </ul>         |                             | 22           |                       |                 |             |
| Select income rider                      |                             | ×                    | O Make-up income gap based on target income                          |                             | 23           |                       |                 | -           |
| Number of months of payout in first year |                             | 12.0                 |                                                                      | 4                           | - 24         |                       |                 | <b>b</b>    |
| Enter manual payout                      |                             |                      |                                                                      |                             |              |                       |                 |             |
|                                          |                             |                      | Annual Savings                                                       |                             |              |                       |                 |             |
| Request Additional Rider Remove Income   | ne Rider                    |                      |                                                                      |                             |              |                       |                 |             |
| Orange backgrounds indicate hypothe      | etical returns              |                      |                                                                      | Note that entered v         | alues WILL I | NOT roll down to foll | owing years whe | en blank1   |
| SIPS<br>Retrement<br>Planning System     |                             |                      |                                                                      |                             |              | PRI                   | VACY POLICY TI  | ERMS OF USE |

Step 20: Save: Once done click on the green Save button underneath the Manage Account subheading.

|                                                                                                    |                                                                                                    |                                                                                                    | YOUR                                                                                                    | CASE LIST SETT                                                                                                | INGS HELP         | SIGN OUT   |
|----------------------------------------------------------------------------------------------------|----------------------------------------------------------------------------------------------------|----------------------------------------------------------------------------------------------------|----------------------------------------------------------------------------------------------------|----------------------------------------------------------------------------------------------------|-------------------|------------|
| Manage Account                                                                                                    |                                                                                                    |                                                                                                    |                                                                                                    |                                                                                                    |                   |            |
| Save Cancel View / Edit Income View / Edit Death Benefit View / Edit Actual Values                                                                                                    |                                                                                                    |                                                                                                    |                                                                                                    |                                                                                                    |                   |            |
| Sweet     Cancel     View / Edit Income     View / Edit Actual Values       Account name     Imitial account balance     Imitial account balance       Hypotholical return     %       Bonus     %       Optional     %       Account discription     %       Optional ac ount company     Imitial account       At a calculation option     Tax Income Distributions (Qualified)        Tax calculation option     Image: Calculation option       Add money later - offerred account     Image: Calculation option       Asset plan allocation     Image: Calculation option       Risk level     Image: Calculation option       Account owner     Image: Calculation option       Account owner     Image: Calculation option | Structured Income Type         Income Riders         Start payout from income rider         Liquidate or annuitize         Annuitize (for years certain)         Liquidate account (in so many years)         Withdrawals         Annual fixed withdrawal         Annual fixed withdrawal         Annual percentage withdrawal         Required minimum distribution (RMD)         Beneficial IRA RMD (based on beneficiaries life)         Calculated Plan Withdrawals         Make-up total owners RMD from one account | ADD INCOME Pick year(s) OR Start year for rest of plan OR Start year for X years O Pick year(s) to remove Remove year to end of plan Reset all years | Year<br>1<br>2<br>4<br>5<br>6<br>7<br>8<br>9<br>10<br>11<br>11<br>12<br>13<br>14<br>15<br>16<br>17<br>18<br>16<br>17<br>18<br>20<br>20 | Income Di<br>Income<br>Ilquid<br>Ilquid<br>Ilquid<br>Ilquid<br>Ilquid<br>Ilquid<br>Ilquid<br>Ilquid<br>Ilquid | Variable          | 4          |
| Account type                                                                                                    | <ul> <li>Make-up total owners RMD from one account</li> </ul>                                                                                                    |                                                                                                    | 20                                                                                                    |                                                                                                    |                   |            |
| Add an income rider                                                                                                    | O Make-up total benef RMD from one account                                                                                                    |                                                                                                    | 22                                                                                                    |                                                                                                    |                   |            |
| Select income rider                                                                                                    | O Make-up income gap based on target income                                                                                                    |                                                                                                    | 23                                                                                                    |                                                                                                    |                   | -          |
| Number of months of payout in first year 12.0                                                                                                    |                                                                                                    |                                                                                                    | 4 24                                                                                                    |                                                                                                    |                   | )-         |
| Enter manual payout                                                                                                    | Annual Savings                                                                                                    |                                                                                                    |                                                                                                    |                                                                                                    |                   |            |
| Orange backgrounds indicate hypothetical returns                                                                                                    |                                                                                                    | Note that entered                                                                                                    | I values WILL 1                                                                                                    | OT roll down to fo                                                                                            | llowing years whe | n blank1   |
| SIPS<br>Betrement<br>Planning System                                                                                                    |                                                                                                    |                                                                                                    |                                                                                                    | PR                                                                                                    | IVACY POLICY TE   | RMS OF USE |

Step 21: Structured Income Planning Page: After clicking save the screen should take you back to the Structured Income Planning page.

| CLIENT DASHBOARD     STRUCTURED INCOME PLANNING     CASH FLOW AND TAX ADVISOR     ASSET ALLOCATION AND NET WORTH     GRAPHS     REPORTS     TOOLS       Structured Income Planning       ref ref     Add Income     Add Target     Edit or Add Scenario     Display Options                                                                                                    |                                                   |
|----------------------------------------------------------------------------------------------------|---------------------------------------------------|
| Structured Income Planning         Edit       Save       Cancel       Add Income       Add Inc Tax       Add Target       Edit or Add Scenario       Display Options         Scenario       Vear       Vear       Vear       Account       Income       Account       Income       Account       Income       Year         Vear       Account       Income       Account       Income       Account       Total       Distribution       Wages (2)       SS (2)       Total       Income       Year         Interteum       100,000       Subtotal       Manage       Manage       Manage       Manage       Manage         Jourd Sk       0.00 Sk       Subtotal       Manage       Manage                                                                                                    | PREPARED BY:<br>'IAL PLAN DATE:<br>SED PLAN DATE: |
| Structure International Add Income     Add Income     Add Income     Add Income     Add Income       Scenario     Image: Cancel Add Account     Add Income     Add Income     Add Income       Scenario     Image: Cancel Add Account     Add Income     Add Income     Add Income       Planning     16 years     Image: Cancel Add Account     Income     Account     Income       Year     Account     Income     Account     Income     Account     Income       Year     Account     Income     Account     Income     Account     Income       Year     Account     Income     Account     Income     Account     Income       Year     0.00 %     Subtotal     Manage     Manage     Manage       Jonus %     0.00 %     Subtotal     Manage     Manage                                                                                                    |                                                   |
| Year     Account     Income     Account     Income     Account     Income     Account     Income     Year       Netrum     10,0000     0,00 %     0,000 %     0,000 %     0,000 %     0,000 %                                                                                                    |                                                   |
| Scenario                                                                                                    |                                                   |
| Planning<br>Horizon<br>Year Account Income Account Income Account Income Accounts<br>Interteum<br>Initial amount<br>Initial amount<br>Initial amount<br>Initial amount<br>Initial amount<br>Initial amount<br>Initial amount<br>Initial Account Income Account Income Accounts<br>Income Accounts<br>Income Account Income Account<br>Income Account Income Account<br>Income Account Income Account<br>Income Account Income Account<br>Income Account Income Account<br>Income Account Income Account<br>Income Account Income Account<br>Income Account<br>Income |                                                   |
| Planning<br>Horizon     16 years     Image: Constraint of the second second                                                                                                    |                                                   |
| Planning<br>Horizon     16 years     Image: Constraint of the second second                                                                                                    |                                                   |
| Pranting     16 years       Vear     Account     Income     Account     Income     Account     Planned       net return<br>initial amount<br>bonus     Account     Income     Account     Income     Total     Distribution     Wages (2)     SS (2)     Total       00.00 %     0.00 %     Output     Subtotal     Manage     Manage     Manage                                                                                                    |                                                   |
| Year         Account         Income         Account         Income         Account         Planned         Wages (2)         SS (2)         Total         Total           net return<br>initial amount<br>bonus %         Income         2.00 %         Subtotal         Manoge         Manoge         Year                                                                                                    |                                                   |
| net return<br>initial amount<br>bonus %  Description  Description  Manoge Manoge Ma                                                                                                    |                                                   |
| initial amount 100,000 Subtotal Manage Manage<br>bonus % 0,00 % of account infl Factor                                                                                                    |                                                   |
| Donus %                                                                                                    |                                                   |
| w/bonus Mapage Mapage 100.000 Mapage incomes                                                                                                    |                                                   |
| end of 1 end of 1                                                                                                    |                                                   |
| end of 2 end of 2                                                                                                    |                                                   |
| end of 3 93,374 12,747 end of 3 end of 3                                                                                                    |                                                   |
| end of 4 82,495 12,747 end of 4                                                                                                    |                                                   |
| end of 5 71,399 12,747 end of 5                                                                                                    |                                                   |
| end of 5 60,080 12,747 end of 5 end of 7                                                                                                    |                                                   |
| end of 8 96,553 12,747 end of 8                                                                                                    |                                                   |
| end of 9 24748 12747 end of 9                                                                                                    |                                                   |
| end of 10 12,496 12,747 end of 10                                                                                                    |                                                   |
| end of 11 0 12,746 end of 11                                                                                                    |                                                   |
| end of 12 0 0 end of 12                                                                                                    |                                                   |
| end of 13 0 0 end of 13                                                                                                    |                                                   |
| end of 14 0 0 end of 14                                                                                                    |                                                   |
| end of 15 0 0 end of 15                                                                                                    |                                                   |
| end of 16 end of 16                                                                                                    |                                                   |
| 114,719                                                                                                    |                                                   |
| Orange backgrounds indicate hypothetical returns                                                                                                    |                                                   |
| SIPS                                                                                                    |                                                   |

Step 22: Saving the Structured Income Planning Scenario: Click the green Save button underneath the Structured Income Planning subheading.

|            |            |           |              |                |            |              |                |             |                   |                         |                       |                       |                 |           | YOUR CASE LIST SETTINGS | HELP SIGN OUT    |
|------------|------------|-----------|--------------|----------------|------------|--------------|----------------|-------------|-------------------|-------------------------|-----------------------|-----------------------|-----------------|-----------|-------------------------|------------------|
| diamate.   |            |           |              |                |            |              |                |             |                   |                         |                       |                       |                 |           | PREPARED BY:            | -                |
|            |            |           |              |                |            |              |                |             |                   |                         |                       |                       |                 |           | INITIAL PLAN DATE:      |                  |
| CLIENT DAS | HBOARD     | STRU      | CTURED INCO  | ME PLANNING    | G CASH FL  | OW AND TAX A | DVISOR A       | SSET ALLOCA | TION AND NET      | WORTH                   | BRAPHS R              | EPORTS 1              | OOLS            |           | REVISED PLAN DATE:      |                  |
| Struc      | cture      | d Ir      | ncom         | e Plai         | nnina      |              |                |             |                   |                         |                       |                       |                 |           |                         |                  |
| Edit Save  | Cancel     | Add Ad    | ccount Add   | d Income A     | dd Inc Tax | Add Target E | Edit or Add Sc | enario Disp | lay Options       |                         |                       |                       |                 |           |                         |                  |
|            |            |           |              |                |            |              |                |             |                   |                         |                       |                       |                 |           |                         |                  |
| Scenario   |            |           |              |                |            |              |                | ~           |                   |                         |                       |                       |                 |           |                         |                  |
|            |            |           |              |                |            |              |                |             |                   |                         |                       |                       |                 |           |                         |                  |
| Planning   | 16 yea     | rs v      |              | -              |            |              |                |             |                   |                         |                       |                       |                 |           |                         |                  |
| Horizon    |            |           |              |                |            |              |                |             |                   |                         |                       |                       |                 |           |                         |                  |
| Year       |            |           | Account      | Income         | Account    | Income       | Account        | Income      | Accounts<br>Total | Planned<br>Distribution | Wages (2)             | SS (2)                | Total<br>Income | Year      |                         |                  |
| net r itur | n          |           |              |                |            |              | 2.00 %         |             |                   |                         |                       |                       |                 |           |                         |                  |
| initial mo | unt        |           |              |                |            |              | 100,000        |             |                   | Subtotal                | Manage<br>Infl Easter | Manage<br>Infl Eactor |                 |           |                         |                  |
| w/bonus    | s          |           |              | Manage         |            | Manage       | 100.000        | Manage      |                   | incomes                 | IIII Factor           | IIII Factor           |                 |           |                         |                  |
| enc of 1   |            |           |              |                |            |              | 102,000        | 0           |                   |                         |                       |                       |                 | end of 1  |                         |                  |
| ene of 2   |            |           |              |                |            |              | 104,040        | 0           |                   |                         |                       |                       |                 | end of 2  |                         |                  |
| en of 3    |            |           |              |                |            |              | 93,374         | 12,747      |                   |                         |                       |                       |                 | end of 3  |                         |                  |
| en of 4    |            |           |              |                |            |              | 71 399         | 12,747      |                   |                         |                       |                       |                 | end of 5  |                         |                  |
| en l of 6  |            |           |              |                |            | 1            | 60,080         | 12,747      |                   |                         |                       |                       |                 | end of 6  |                         |                  |
| end of 7   |            |           |              |                |            |              | 48,535         | 12,747      |                   |                         |                       |                       |                 | end of 7  |                         |                  |
| end of 8   | 3          |           |              |                |            |              | 36,759         | 12,747      |                   |                         |                       |                       |                 | end of 8  |                         |                  |
| end of 9   |            |           |              |                |            |              | 24,748         | 12,747      |                   |                         |                       |                       |                 | end of 9  |                         |                  |
| end of 1   | 0          |           |              |                |            | -            | 12,496         | 12,747      | -                 |                         |                       |                       |                 | end of 10 |                         |                  |
| end of 1   | 2          |           |              |                |            |              | 0              | 12,740      |                   |                         |                       |                       |                 | end of 12 |                         |                  |
| end of 1   | 3          |           |              |                |            |              | 0              | 0           |                   |                         |                       |                       |                 | end of 13 |                         |                  |
| end of 14  | 4          |           |              |                |            |              | 0              | 0           |                   |                         |                       |                       |                 | end of 14 |                         |                  |
| end of 1   | 5          |           |              |                |            |              | 0              | 0           |                   |                         |                       |                       |                 | end of 15 |                         |                  |
| end of 1   | 6          |           |              |                |            | 1            | 0              | 114 719     |                   |                         |                       |                       |                 | end of 16 |                         |                  |
| Orang      | e backgrou | inds indi | icate hypoth | etical returns |            |              |                | 114,719     |                   |                         |                       |                       |                 | -         |                         |                  |
| Retirement | System     |           |              |                |            |              |                |             |                   |                         |                       |                       |                 |           | PRIVACY POL             | ICY TERMS OF USE |

Step 23: Cancel: If you need to go back to the previous page, click on the green Cancel button underneath the Structured Income Planning subheading.

|                              |                |               |                |            |              |                |             |                   |                         |             |             |        |                      | YOUR CASE LIST SETTINGS | HELP     | SIGN OUT  |
|------------------------------|----------------|---------------|----------------|------------|--------------|----------------|-------------|-------------------|-------------------------|-------------|-------------|--------|----------------------|-------------------------|----------|-----------|
| · · ·                        |                |               |                |            |              |                |             |                   |                         |             |             |        |                      | PREPARED BY             |          |           |
|                              |                | 0710050 0100  |                | Lougur     |              |                |             |                   |                         |             |             |        |                      | INITIAL PLAN DATE       |          |           |
| CLIENT DASHBO                | JARD   STRU    | ICTURED INCO  | ME PLANNING    | CASH FL    | OW AND TAX A | DVISOR A       | SSET ALLOCA | TION AND NET      | WORTH   C               | SRAPHS   R  | EPORIS   I  | OULS   |                      | REVISED PLAN DATE       |          |           |
| Struct                       | ured Ir        | ncom          | e Plar         | nnina      |              |                |             |                   |                         |             |             |        |                      |                         |          |           |
| Edit Save 0                  | Cancel Add A   | ccount Add    | d Income A     | dd Inc Tax | Add Target   | Edit or Add Sc | enario Disp | lay Options       |                         |             |             |        |                      |                         |          |           |
|                              |                |               |                |            |              |                |             |                   |                         |             |             |        |                      |                         |          |           |
| Scenario                     | T              |               |                |            |              |                | $\sim$      |                   |                         |             |             |        |                      |                         |          |           |
|                              |                |               |                |            |              |                |             |                   |                         |             |             |        |                      |                         |          |           |
|                              |                |               |                |            |              |                |             |                   |                         |             |             |        |                      |                         |          |           |
| Planning                     | 16 years  ∽    |               |                |            | -            |                | _           |                   |                         |             |             |        |                      |                         |          |           |
| Horizon                      |                |               |                |            |              |                |             |                   |                         |             |             | -      |                      |                         |          |           |
| Year                         |                | Account       | Income         | Account    | Income       | Account        | Income      | Accounts<br>Total | Planned<br>Distribution | Wages (2)   | SS (2)      | Income | Year                 |                         |          |           |
| net return                   |                |               |                |            |              | 2.00 %         |             |                   | Cultural                |             |             |        |                      |                         |          |           |
| bonus %                      |                |               |                |            |              | 0.00 %         |             |                   | of account              | Infl Factor | Infl Factor |        |                      |                         |          |           |
| w/bonus                      |                |               | Manage         |            | Manage       | 100,000        | Manage      |                   | incomes                 |             |             |        |                      |                         |          |           |
| end of 1<br>end of 1         |                |               |                |            |              | 102,000        | 0           |                   |                         |             |             |        | end of 1<br>end of 2 |                         |          |           |
| end of                       |                |               |                |            |              | 93,374         | 12,747      |                   |                         |             |             |        | end of 3             |                         |          |           |
| end of                       |                |               |                |            |              | 82,495         | 12,747      |                   |                         |             |             |        | end of 4             |                         |          |           |
| end of 5                     | -              |               |                |            |              | 71,399         | 12,747      |                   |                         |             |             |        | end of 5             |                         |          |           |
| end of 6                     |                |               |                |            |              | 60,080         | 12,747      |                   |                         |             |             |        | end of 6             |                         |          |           |
| end c 8                      |                |               |                |            |              | 36,759         | 12,747      |                   |                         |             |             |        | end of 8             |                         |          |           |
| end 9                        |                |               |                |            |              | 24,748         | 12,747      |                   |                         |             |             |        | end of 9             |                         |          |           |
| end of 10                    |                |               |                |            |              | 12,496         | 12,747      |                   |                         |             |             |        | end of 10            |                         |          |           |
| end of 11                    | [              |               |                |            |              | 0              | 12,746      |                   |                         |             |             |        | end of 11            |                         |          |           |
| end of 12                    |                |               |                |            |              | 0              | 0           |                   |                         |             |             |        | end of 12            |                         |          |           |
| end of 13                    |                |               |                |            |              | 0              | 0           |                   |                         |             |             |        | end of 13            |                         |          |           |
| end of 15                    |                |               |                |            |              | 0              | 0           |                   |                         |             |             |        | end of 15            |                         |          |           |
| end of 16                    | ł              |               |                |            | 1            | 0              | 0           |                   |                         |             |             |        | end of 16            |                         |          |           |
|                              |                |               |                |            |              |                | 114,719     |                   |                         |             |             |        |                      |                         |          |           |
| Orange ba                    | ackgrounds inc | licate hypoth | etical returns | 1          |              |                |             |                   |                         |             |             |        |                      |                         |          |           |
| Cinc                         |                |               |                |            |              |                |             |                   |                         |             |             |        |                      |                         |          |           |
| Retirement<br>Planning Syste | 100            |               |                |            |              |                |             |                   |                         |             |             |        |                      | PRIVACY PC              | LICY TEP | MS OF USE |

Step 24: Edit: If you need to make an edit to the account click on the green manage button in the Incomes columns to take you back to the manage account page.

| ·                             |                 |               |                |            |              |               |             |                   |                         |                       |                       |                 |           | YOUR CASE LIST | SETTINGS           | HELP SIGN C     | OUT |
|-------------------------------|-----------------|---------------|----------------|------------|--------------|---------------|-------------|-------------------|-------------------------|-----------------------|-----------------------|-----------------|-----------|----------------|--------------------|-----------------|-----|
| Acres 144                     |                 |               |                |            |              |               |             |                   |                         |                       |                       |                 |           |                | PREPARED BY:       |                 |     |
|                               |                 |               |                |            |              |               |             |                   |                         |                       |                       |                 |           |                | INITIAL PLAN DATE: |                 |     |
| CLIENT DASHBOA                | ARD   STRU      | CTURED INCO   | ME PLANNING    | CASH FL    | OW AND TAX A | DVISOR A      | SSET ALLOCA | TION AND NET      | WORTH   G               | RAPHS R               | EPORTS   1            | OOLS            |           | R              | EVISED PLAN DATE:  |                 |     |
| Structu                       | irod Ir         | ncom          | o Dlar         | nina       |              |               |             |                   |                         |                       |                       |                 |           |                |                    |                 |     |
| Structu                       | ileu il         | COIII         | eria           | inning     |              |               |             |                   |                         |                       |                       |                 |           |                |                    |                 |     |
| Edit Save Ca                  | ancel Add A     | ccount Ad     | d Income A     | dd Inc Tax | Add Target   | dit or Add Sc | enario Disp | play Options      |                         |                       |                       |                 |           |                |                    |                 |     |
| Scenario                      |                 |               |                |            |              |               | ~           | 1                 |                         |                       |                       |                 |           |                |                    |                 |     |
| occitatio                     |                 |               |                |            |              |               | •           | /                 |                         |                       |                       |                 |           |                |                    |                 |     |
|                               |                 |               |                |            |              |               |             |                   |                         |                       |                       |                 |           |                |                    |                 |     |
| Diamaing                      |                 | -             | _              |            |              |               |             | 1                 |                         |                       |                       |                 |           |                |                    |                 |     |
| Horizon                       | 16 years ∨      |               |                | 1.000      |              |               |             |                   |                         |                       |                       |                 |           |                |                    |                 |     |
| Year                          |                 | Account       | Income         | Account    | Income       | Account       | Incom       | Accounts<br>Total | Planned<br>Distribution | Wages                 | SS (2)                | Total<br>Income | Year      |                |                    |                 |     |
| net return                    |                 |               |                | _          | (            | 2.00 %        |             |                   |                         |                       |                       |                 |           |                |                    |                 |     |
| initial amount                |                 |               |                |            |              | 100,000       |             |                   | Subtotal                | Manage<br>Infl Easter | Manage<br>Infl Eactor |                 |           |                |                    |                 |     |
| w/bonus                       | -               | 1.000         | Manage         |            | Manage       | 100.000       | Manage      |                   | incomes                 | IIII Factor           | IIII Factor           |                 |           |                |                    |                 |     |
| end of 1                      |                 |               | manage         | _          | manage       | 102,000       | 0           | -                 | _                       | -                     | _                     | -               | end of 1  |                |                    |                 |     |
| end of 2                      |                 |               |                |            |              | 104,040       | 0           |                   |                         |                       |                       |                 | end of 2  |                |                    |                 |     |
| end of 3                      |                 |               |                |            |              | 106,121       | 0           |                   |                         |                       |                       |                 | end of 3  |                |                    |                 |     |
| end of 4                      |                 |               |                |            |              | 108,243       | 0           |                   |                         |                       |                       |                 | end of 4  |                |                    |                 |     |
| end of 6                      |                 | -             |                | -          | -            | 112 616       | 0           | -                 |                         |                       | -                     |                 | end of 6  |                |                    |                 |     |
| end of 7                      |                 |               |                |            |              | 114,869       | 0           |                   |                         |                       |                       |                 | end of 7  |                |                    |                 |     |
| end of 8                      |                 | 1000          |                |            |              | 117,166       | 0           |                   |                         |                       |                       |                 | end of 8  |                |                    |                 |     |
| end of 9                      |                 |               |                |            |              | 119,509       | 0           |                   |                         |                       |                       |                 | end of 9  |                |                    |                 |     |
| end of 10                     | _               |               |                | _          |              | 121,899       | 0           | _                 |                         | _                     | _                     |                 | end of 10 |                |                    |                 |     |
| end of 11                     |                 |               |                |            |              | 124,337       | 0           |                   |                         |                       |                       |                 | end of 11 |                |                    |                 |     |
| end of 13                     |                 |               |                |            |              | 120,024       | 0           |                   |                         |                       |                       |                 | end of 13 |                |                    |                 |     |
| end of 14                     |                 |               |                |            |              | 131,948       | 0           |                   |                         |                       |                       |                 | end of 14 |                |                    |                 |     |
| end of 15                     |                 |               |                |            |              | 134,587       | 0           |                   |                         |                       |                       |                 | end of 15 |                |                    |                 |     |
| end of 16                     |                 |               |                |            |              | 137,278       | 0           |                   |                         | E 1                   |                       |                 | end of 16 |                |                    |                 |     |
| Orange bag                    | -               | licate hypoth | etical returns |            |              |               | 0           |                   |                         |                       |                       |                 |           |                |                    |                 |     |
| Grange Dat                    | ckyroullus illu | icate hypoth  | encarreturns   |            |              |               |             |                   |                         |                       |                       |                 |           |                |                    |                 |     |
| Retirement<br>Planning System | n               |               |                |            |              |               |             |                   |                         |                       |                       |                 |           |                | PRIVACY PO         | LICY TERMS OF U | JSE |

Step 25: Logout: To sign out of SIPS, click on the Sign Out heading that is located in the upper right-hand side of the screen.

|                                              |                    |               |                |            |              |                                        |                                      |                   |                         |                       |                       |                 |                                              | YOUR CASE LIST S        | SETTINGS H                                   | IELP SIGN OUT   |
|----------------------------------------------|--------------------|---------------|----------------|------------|--------------|----------------------------------------|--------------------------------------|-------------------|-------------------------|-----------------------|-----------------------|-----------------|----------------------------------------------|-------------------------|----------------------------------------------|-----------------|
| CLIENT DASHBO/                               | ard   stru         | JCTURED INCO  | ME PLANNING    | CASH FL    | OW AND TAX A | DVISOR A                               | SSET ALLOCA                          | TION AND NET      | WORTH   (               | SRAPHS   F            | REPORTS   1           | OOLS            |                                              | P<br>INITIAI<br>REVISED | PREPARED BY:<br>L PLAN DATE:<br>D PLAN DATE: | 1               |
| Structu<br>Edit Save Ca                      | ancel Add A        | Account Add   |                | dd Inc Tax | Add Target   | Edit or Add Sc                         | enario Disp                          | lay Options       |                         |                       |                       |                 |                                              |                         |                                              |                 |
| Scenario                                     |                    |               |                |            |              |                                        | ~                                    |                   |                         |                       |                       |                 |                                              |                         |                                              |                 |
| Horizon                                      | 16 years ∨         | 1000          |                |            |              |                                        |                                      |                   |                         |                       |                       |                 |                                              |                         |                                              |                 |
| Year                                         |                    | Account       | Income         | Account    | Income       | Account                                | Income                               | Accounts<br>Total | Planned<br>Distribution | Wages (2)             | SS (2)                | Total<br>Income | Year                                         |                         | /                                            |                 |
| net return<br>initial amount<br>bonus %      |                    |               |                |            |              | 2.00 %<br>100,000<br>0.00 %            |                                      | -                 | Subtotal of account     | Manage<br>Infl Factor | Manage<br>Infl Factor |                 |                                              |                         | /                                            |                 |
| end of 1<br>end of 2<br>end of 3<br>end of 4 |                    |               | Manage         |            | Manage       | 102,000<br>104,040<br>93,374<br>82,495 | Manage<br>0<br>0<br>12,747<br>12,747 |                   | Incomes                 |                       |                       |                 | end of 1<br>end of 2<br>end of 3<br>end of 4 |                         |                                              |                 |
| end of 5<br>end of 6<br>end of 7             |                    |               |                |            |              | 71,399<br>60,080<br>48,535<br>26,750   | 12,747<br>12,747<br>12,747           |                   |                         |                       |                       |                 | end of 5<br>end of 6<br>end of 7             |                         |                                              |                 |
| end of 9<br>end of 10                        |                    |               |                |            |              | 24,748<br>12,496                       | 12,747<br>12,747<br>12,747           | -                 |                         |                       |                       |                 | end of 9<br>end of 10                        |                         |                                              |                 |
| end of 11<br>end of 12<br>end of 13          |                    |               |                |            |              | 0                                      | 12,746<br>0<br>0                     |                   |                         |                       |                       |                 | end of 11<br>end of 12<br>end of 13          |                         |                                              |                 |
| end of 15<br>end of 16                       |                    |               |                |            |              | 0                                      | 0 0 114.719                          |                   |                         |                       |                       |                 | end of 15<br>end of 16                       |                         |                                              |                 |
| Orange bad                                   | -<br>ckgrounds ind | dicate hypoth | etical returns | <u>.</u>   |              |                                        |                                      |                   |                         |                       |                       |                 |                                              |                         |                                              |                 |
| SIPS<br>Retirement<br>Planning System        | n                  |               |                |            |              |                                        |                                      |                   |                         |                       |                       |                 |                                              |                         | PRIVACY POLIC                                | CY TERMS OF USE |

If you feel you need more support or would like to set up demo time with one of our representatives, please contact us at: +1-888-449-6917 or support@planscout.com.